**OPOfinance** 

# Install and Login to the MetaTrader 4 — PLATFORM

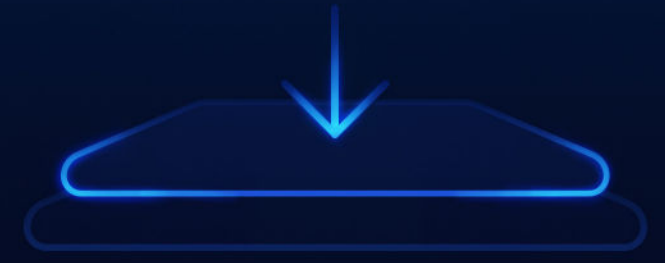

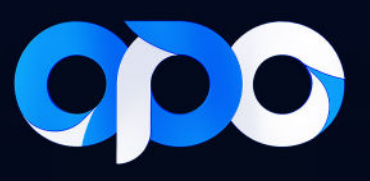

## Install and login to the MetaTrader 4 platform

#### • Setup on Computer:

- 1. Go to the download platforms section through the menu in the user panel.
- 2. Select the Apps option.
- 3. Select the MT4 platform for your desired device.
- 4. Download and install the file.

5. After downloading and installing, run the MetaTrader application. The following page will be displayed to you.

| 0                                   | MetaTrader 4 - EURUSD, H4                                                                                                    |
|-------------------------------------|----------------------------------------------------------------------------------------------------|
| ew Insart Charts                    | ]ooks ∭indow Hep                                                                                                    |
| 🕒 • 💽 🔶 🐜 🛙                         | - 2 - 2 - 2 - 2 - 2 - 2 - 2 - 2 - 2 - 2                                                                                                    |
| -   - / 18t                         | E A TH Da- MI MI MI MI MI MI HE LL WI M                                                                                                    |
| Bid Ark                             | 📲 BIRUSD,64                                                                                                    |
| HF 0.8921 0.8925   5D 1.6399 1.6342 | EURUED214 3.005 3.001 3.00 3.007 1.001 3.00 1.001 1.001 1.00 |
| JSD 1.4451 1.4453                   | 1215                                                                                                    |
| PY 03.19 03.22                      |                                                                                                    |
| J5D 1.0515 1.0519                   | Trading Servers                                                                                                    |
| EP 0.8843 0.8846                    | Select a more suitable trading server:                                                                                                    |
| AUD 1.0706 1.0740                   |                                                                                                    |
| PY 120.21 120.25                    | f O Address Company Ping O I I I                                                                                                    |
| HE 1.4575 1.4585                    | V MetaQuates Cena MetaQuates Schware Carp. 65.07 ms                                                                                                    |
| Is Tick Chart                       | G add new broker Ha BrokerName' or address nit. company.com;443                                                                                                    |
| 1:                                  |                                                                                                    |
| iTradar 4                           |                                                                                                    |
| locounts                            | 10 Apr 2023 20 Apr (2500 23 Apr 25100 23 Apr 25100 20 Apr 25100 20 Apr 25100 20 Apr 25100 20 Apr 25100 20 Apr 25100 20 Apr 25100 20 Apr 25100 20 Apr |
| apert Advisors                      | 10 USE 01 JA                                                                                                    |
| icripts                             | 1155/JF 84 0 505 0 302 0 0071 0 500                                                                                                    |
|                                     |                                                                                                    |
|                                     | The second second secon |
|                                     |                                                                                                    |
|                                     |                                                                                                    |
|                                     |                                                                                                    |
|                                     | Vent > Cancel U                                                                                                    |
|                                     |                                                                                                    |
|                                     |                                                                                                    |
| n   lavorkes                        | EURUSC/H USD-HF,HH GRPUSD_HH USDPY[H4                                                                                                    |
| V2E 01 06 10-44-46 746              | Message<br>Dest Salder // Revenue Eler (uSS/Material-back)                                                                                                    |
| 25.01.26.12:44-45.746               | used Protect Cymulyna responsynasianau y<br>Brenned Blenew II of 4 a st Minulecka og 2006. Navere 407 (200 Ma Diel 1091220.54, 2011)                                                                                                    |
| 25.01.26.12:44:45.744               | Machanice whole is a Very 1 × Machanic Solution (in the second of the second of the se |
| 2010/12/02/11/10/24                 |                                                                                                    |
| ts   Mailbox <sub>e</sub>   Market  | Artides a Code Save   Experts Journel                                                                                                    |
| press F1                            | Default 00/00/0000 05:00 00:000.000 10:000.000 10:000                                                                                                    |

6. Click on the + Add a new broker. In the bar that opens, enter the phrase OPOGROUP and click on the Scan button to display the Opofinance servers.

| Trading Servers<br>Select a more suitable trad | ling server:              |        |              |
|------------------------------------------------|---------------------------|--------|--------------|
| Address                                        | Company                   |        | Pipe         |
| MetaOuotes-Demo                                | MetaOuotes Software Corp. |        | 60.07 m      |
|                                                |                           |        |              |
|                                                |                           |        | <u>S</u> can |
|                                                |                           | Next > | Cancel       |

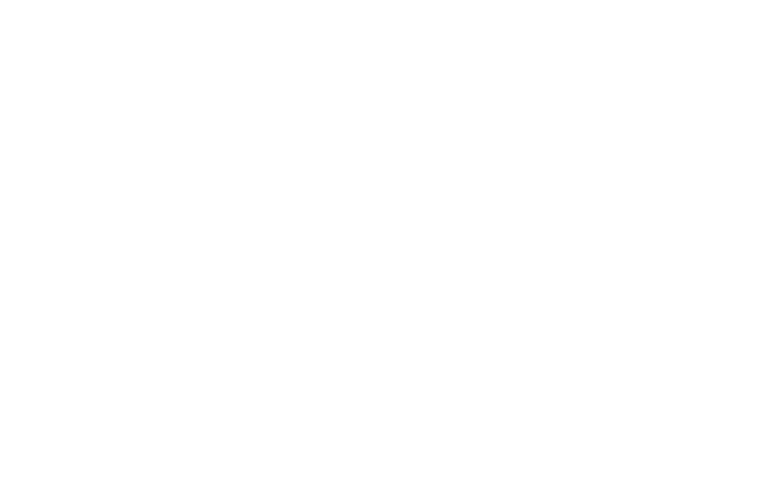

7. To log in to the Opofinance demo account, select the OpogroupLLC-demo server, and to log in to the real Opofinance account, select the OpogroupLLC-Real server. Then click the Next button.

| Address                    | Company                              | Ping    |
|----------------------------|--------------------------------------|---------|
| 👌 MetaQuotes-Demo          | MetaQuotes Software Corp.            | 57.36 m |
| opoGroupLtd-DEMO           | Opo Group Ltd.                       | 63.00 m |
| OpoGroupLtd-Real1          | Opo Group Ltd.                       | 69.07 m |
| OpogroupLLC-DEMO           | Opo group LLC                        | 62.35 m |
| opogroupLLC-Real1          | Opo group LLC                        | 68.36 m |
| add new broker like 'Broke | rName' or address mt.company.com:443 | 00.00   |

8. Activate the EXISTING TRADE ACCOUNT option. Then enter your username (trading account number) and password for your trading account and click Finish. Remember that if you want to trade in your account, you must log in with the main password for the trading account, but if you want to check the account status in read-only mode, you can log in with the investor password.

| Select account type<br>To start working an account is required:                                                                                                    |                              |  |  |  |  |  |  |
|----------------------------------------------------------------------------------------------------|------------------------------|--|--|--|--|--|--|
| To start working, you need a valid trade account. If you don't have it, you can create a demo or real account by selecting the corresponding option below and pressing 'Next': |                              |  |  |  |  |  |  |
| Existing trade account                                                                                                    |                              |  |  |  |  |  |  |
| Login:                                                                                                    |                              |  |  |  |  |  |  |
| Password:                                                                                                    | Save password                |  |  |  |  |  |  |
| Server: OpogroupLLC-DEMO                                                                                                    |                              |  |  |  |  |  |  |
| O New demo account                                                                                                    |                              |  |  |  |  |  |  |
| O New real account                                                                                                    |                              |  |  |  |  |  |  |
|                                                                                                    |                              |  |  |  |  |  |  |
| [                                                                                                    | < <u>B</u> ack Finish Cancel |  |  |  |  |  |  |

### • Launching MetaTrader 4 on Android:

- 1. Go to the Platforms download section through the menu in the user panel.
- 2. Select the Apps option.
- 3. Select your MT4 platform for your Android device.
- 4. Download and install the application.

5. After downloading and installing the app, run MetaTrader 4 on your phone. The following page will be displayed, providing information about granting access to certain device data for analysis while ensuring that this data will not be shared with third parties. By tapping "Accept," you grant this permission and will be directed to the next page.

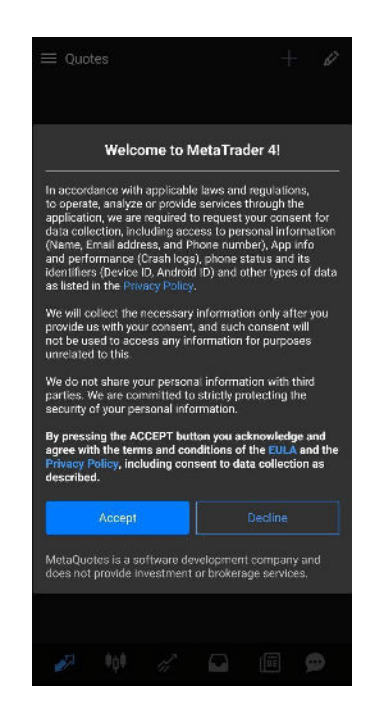

6. On the next page, you will be asked to open a demo account, and an explanation will be provided stating that by opening this account, you agree to the data protection policy of MetaQuotes Software Corp. If you click on "**Open an Account**," a demo account will be created that is not associated with the Opofinance broker. Therefore, tap the "**X**" on "Open a Demo Account" to be redirected to the server selection page.

7. On this page, you need to search for the Opofinance server. To do this, enter and search for "**Opogroup**.". The broker's servers will be displayed. To log into an Opofinance demo account, select "**OpogroupLLC-Demo**." To log into an Opofinance real account, select "**OpogroupLLC-Real**."

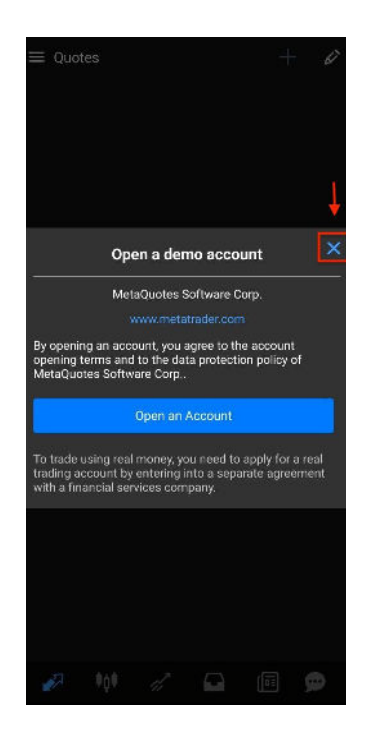

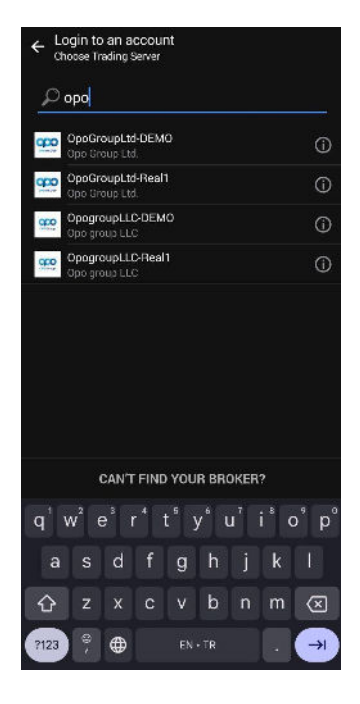

8. Next, enter your username (trading account number) and password (trading account password), then tap "SIGN IN." To open positions in your account, you must log in with your main trading password. But if you only want to view your account status in read-only mode, you can log in using the investor password.

## • Setting Up the MetaTrader 4 on iPhone:

- 1. Go to the Download Platforms section through the menu in the user panel.
- 2. Select the Apps option.
- 3. Select your MT4 platform for the iPhone device.
- 4. Download and install the file.

5. After downloading and installing the app, run **MetaTrader 4** on your phone. The following page will be displayed. On this page, you will be asked to open a demo account, and an explanation will be provided stating that by opening this account, you agree to the data protection policy of **MetaQuotes Software Corp**. Tap on the "**Cancel**" option.

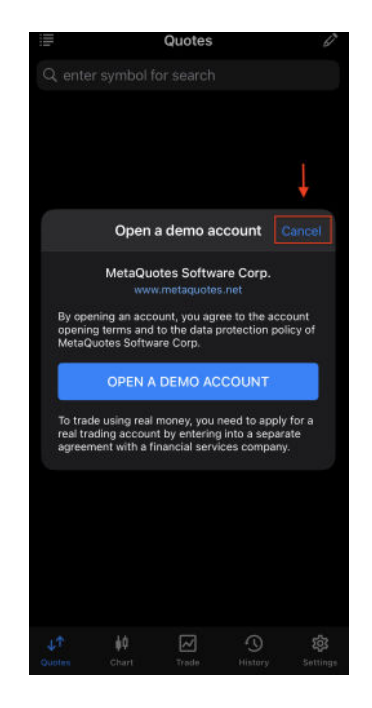

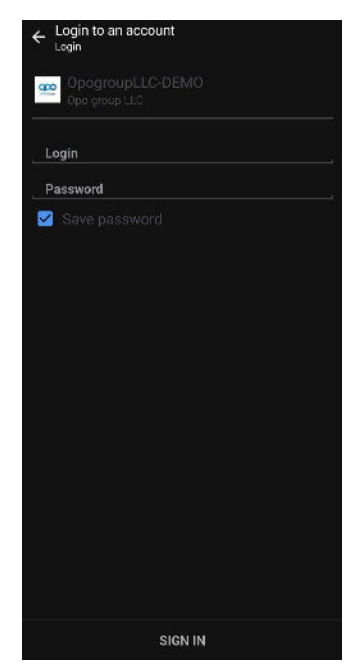

6. On the next page, you will see two options: "**Open a Demo Account**" and "**Login to an Existing Account**" for accessing your real or demo account created in Opofinance. You should select the second option, "**Login to an Existing Account**."

7. After selecting the "Login to an Existing Account" option, you will be directed to the server selection page, where the Opofinance server appears as "OpogroupLLC-Real." If the Opofinance server is not listed, search for "opogroup" to display it. To log into Opofinance an demo account, select "OpogroupLLC-Demo." And to log into an Opofinance real account, select "OpogroupLLC-Real."

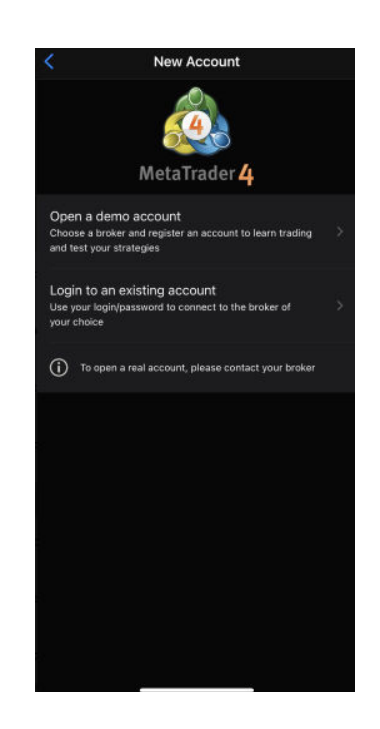

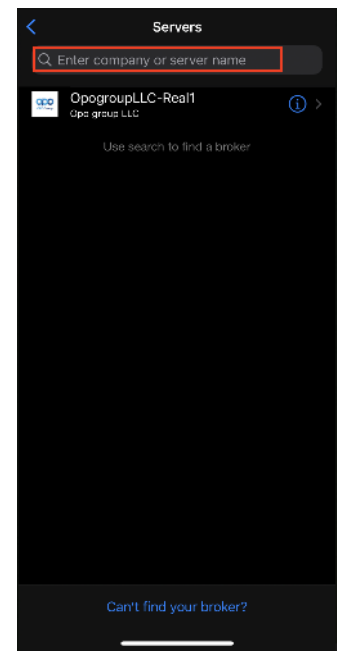

8. After selecting the desired server, you will be directed to the **Login** page. On this page, you must enter your **username** (trading account number) and **password** (trading account password), then click **Sign In**. To open positions in your account, you must log in with your **main trading password**. But if you only want to view the account status in **read-only mode**, you can log in using the **investor password**.

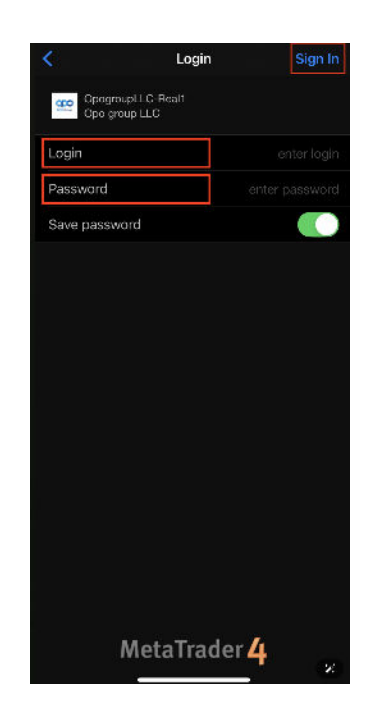

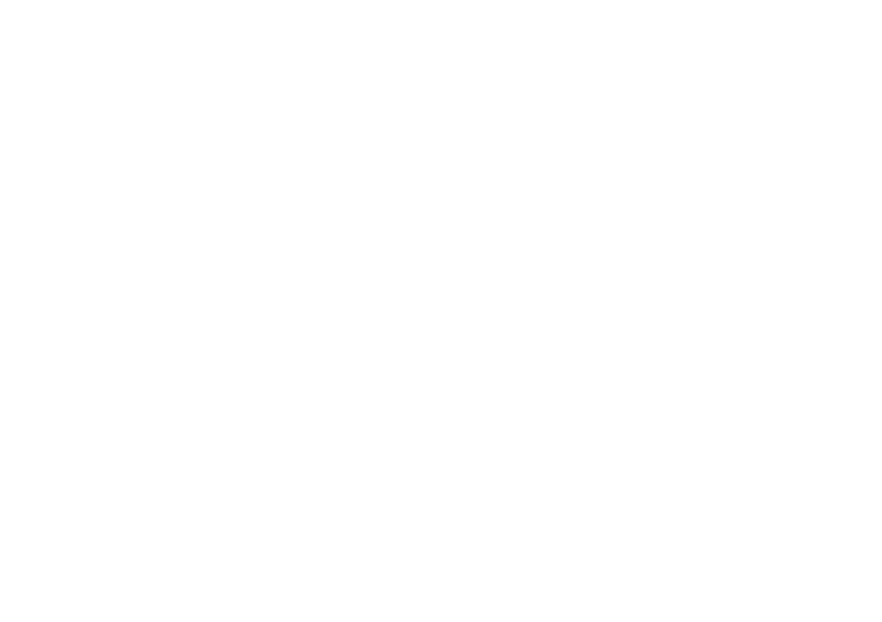